## Disattivazione Trova il mio iPad

a) tap su impostazioni e poi sul proprio nome posto in alto -> iCloud.

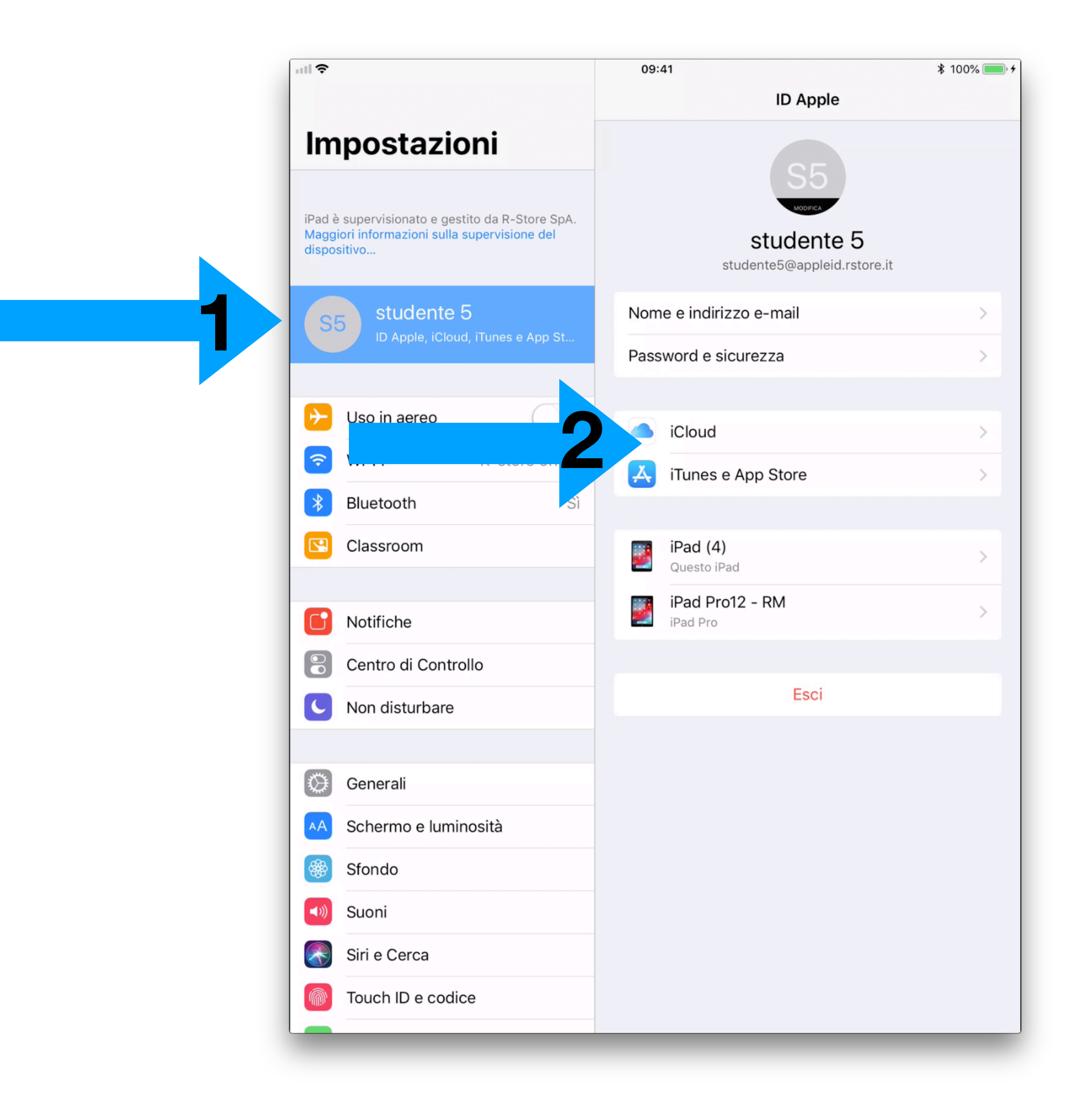

## b) tap sull'interruttore in corrispondenza della voce Trova il mio iPad per disattivarlo

| Impostazioni                                                                                                   | SPAZIO                                   |
|----------------------------------------------------------------------------------------------------|------------------------------------------|
| iPad è supervisionato e gestito da R-Store SpA.<br>Maggiori informazioni sulla supervisione del<br>dispositivo | iCloud 1,1 GB di 200 GB in utilizzo      |
|                                                                                                    |                                          |
|                                                                                                    | <mark>–</mark> Documenti 🛑 Backup 🦰 Foto |
|                                                                                                    | Gestisci spazio                          |
| S5 studente 5                                                                                                  |                                          |
|                                                                                                    | APP CHE UTILIZZANO ICLOUD                |
|                                                                                                    | 😽 Foto Sì >                              |
| Uso in aereo                                                                                                   | Ontatti                                  |
| Wi-Fi R-store office                                                                                           | Calendari                                |
| Bluetooth Sì                                                                                                   | Promemoria                               |
| Classroom                                                                                                    | Note                                     |
|                                                                                                    | Trova, il mio inad                       |
| C Notifiche                                                                                                    |                                          |
|                                                                                                    | Game Center                              |

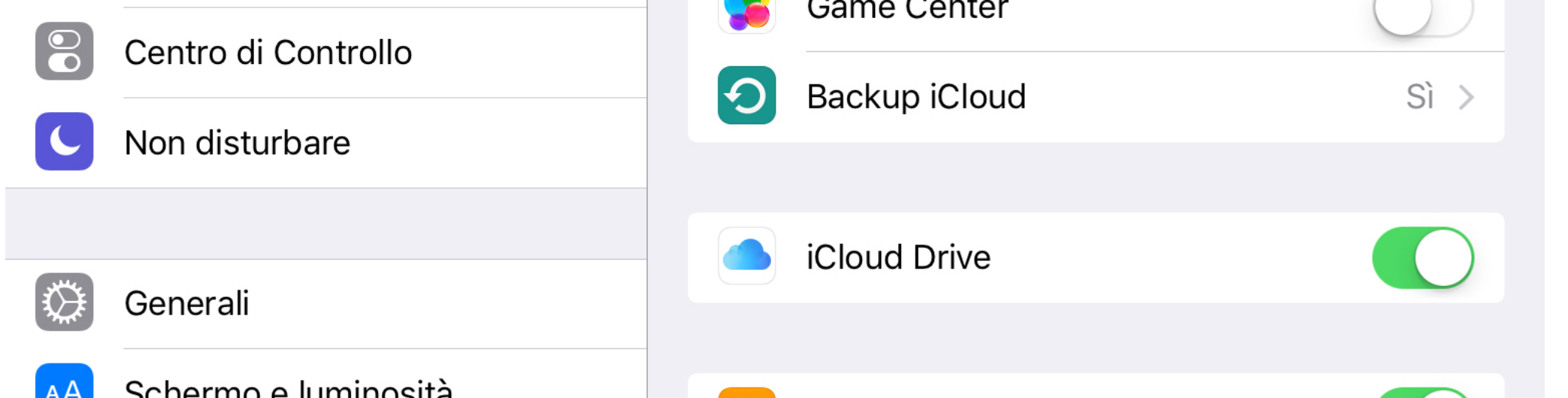